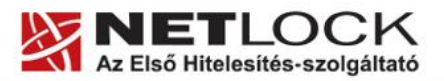

Elektronikus aláírás | Időbélyegzés | e-Számlázás | e-Archiválás | PKI tanácsadás és rendszerintegráció

www.netlock.hu

## Tanúsítvány adatainak legegyszerűbb megtekintése

NETLOCK KFT. által kibocsátott tanúsítványok esetén

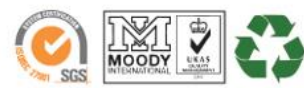

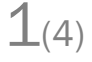

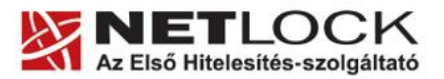

Elektronikus aláírás | Időbélyegzés | e-Számlázás | e-Archiválás | PKI tanácsadás és rendszerintegráció

www.netlock.hu

## 1. Tartalomjegyzék

| 1. | Tartalomjegyzék                                   | 2 |
|----|---------------------------------------------------|---|
| 2. | Bevezető                                          | 3 |
| 3. | A tanúsítvány megkeresése, adatainak megtekintése | 3 |

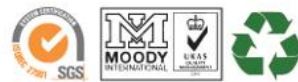

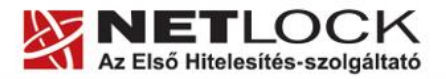

www.netlock.hu

Elektronikus aláírás | Időbélyegzés | e-Számlázás | e-Archiválás | PKI tanácsadás és rendszerintegráció

2. Bevezető

Ennek a tájékoztatónak az a célja, hogy az tanúsítványával kapcsolatos információkhoz a legkönnyebben hozzájuthasson.

Kérjük olvassa el figyelmesen, és kövesse a leírtakat.

Amennyiben bármilyen kérdése van vagy problémája támad, Ügyfélszolgálatunk az (40) 22-55-22 telefonszámon, az info@netlock.hu e-mail címen vagy személyesen a 1101 Budapest, Expo tér 5-7. szám alatt munkanapokon 9 és 17 óra között készséggel áll rendelkezésére.

- 3. A tanúsítvány megkeresése, adatainak megtekintése
  - 1. Indítson Internet Explorer böngészőt, majd látogasson el vele a <u>www.netlock.hu</u> honlapra, és ott válassza bal oldalon a **Tanúsítványtár -> Keresés a kiadott tanúsítványokban** menüpontot.
  - 2. Írjuk be a kereső mezőben valamelyik adatot, és nyomjuk meg a Keresés a kiadott tanúsítványokban gombot.

| Keresés Keresés |                    |                                                                                  | Keresés a tanúsítvá |
|-----------------|--------------------|----------------------------------------------------------------------------------|---------------------|
|                 | E                  | gyszerűsített keresés                                                            |                     |
|                 | Név vagy URL (CN): | TesztElek                                                                        |                     |
|                 | Szervezet:         |                                                                                  |                     |
|                 | Email:             |                                                                                  |                     |
|                 | Egy<br>Kere        | szerűvített keresés / <u>Bészletes keresés</u><br>sés a kiadott tanúsítványokban |                     |

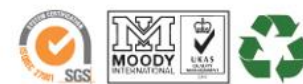

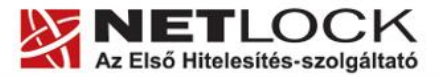

Elektronikus aláírás | Időbélyegzés | e-Számlázás | e-Archiválás | PKI tanácsadás és rendszerintegráció

- www.netlock.hu
- 3. Ha sok találat volt pontosítsuk a keresést. Ha megvan a minket érdeklő tétel, akkor az előtte található kék háromszögre kattintva megkaphatjuk róla a részletes adatokat.

|                                             | http://www.netlock.hu/index.cgi - Microsoft Internet Explorer |              |              |                                              |                      |          |         |
|---------------------------------------------|---------------------------------------------------------------|--------------|--------------|----------------------------------------------|----------------------|----------|---------|
| <u>F</u> ile                                | <u>File Edit View Favorites Iools H</u> elp                   |              |              |                                              |                      |          |         |
| <b>(</b> )                                  | 🎯 Back 🔹 🕥 🗸 📓 🐔 🔎 Search 👷 Favorites 🚱 😒 🍓 🖉 🖓 🛄 🖉           |              |              |                                              |                      |          |         |
| A <u>d</u> dre                              | Address 🕘 http://www.netlock.hu/index.cgi 🔹 🎅 Go 🛛 Links 3    |              |              |                                              |                      |          | Links » |
| Keresés a tanúsitványokban - TALÁLATI LISTA |                                                               |              |              |                                              |                      |          |         |
|                                             |                                                               | Név          | Város ország | Tanúsítványkiadó (CA)                        | Tínus                | Státusz  | 1       |
|                                             | ►                                                             | Varga Viktor | Budapest, HU | NetLock Uzleti (Class B)<br>Tanusitvanykiado | munkatársi titkosító | érvényes |         |
| $\left( \right)$                            |                                                               | Varga Viktor | Budapest, HU | NetLock Uzleti (Class B)<br>Tanusitvanykiado | munkatársi aláíró    | érvényes |         |
| /►/- Tanúsítvány adatai és letöltése        |                                                               |              |              |                                              |                      |          |         |

4. Végül megkapjuk a tanúsítványok részletes adatait tartalmazó ablakot, ahol minden fontos adat megtalálható.

| 🗿 http://www.netlock.hu/index.cgi?sid=000000000000000000008tid=XU/c9S4LfntiG6gYKvk6arObt&typname=mu - Mi 💶 🗴 |                                       |                                                             |                                  |  |  |
|----------------------------------------------------------------------------------------------------|---------------------------------------|-------------------------------------------------------------|----------------------------------|--|--|
| File Edit View Favorites Tool                                                                                | File Edit View Favorites Tools Help 🥂 |                                                             |                                  |  |  |
| 🕞 Back + 🛞 - 📓 🛃 🥠 🔎 Search 🤺 Favorites 🤣 🎘 - 😓 🐷 - 📒 ૣ                                                      |                                       |                                                             |                                  |  |  |
| Address 🥘 http://www.netlock.hu/ir                                                                           | ndex.cgi?sid=0000000000000            | 000000&tid=XU/c9S4LfntiG6gVKvk6arObt&typname=r              | munkat%e1rsi%20 🔹 🌛 Go 🛛 Links » |  |  |
| Keresés Keresés a tanúsítványokban - TANÚSÍTVÁNY ADATAI ÉS LETÖLTÉSE                                         |                                       |                                                             |                                  |  |  |
|                                                                                                    | V fueles en #                         | Warma Wildow                                                |                                  |  |  |
|                                                                                                    | Tanúsítványkiadó<br>(CA):             | v arga v iktor<br>NetLock Uzleti (Class B) Tanusitvanykiado |                                  |  |  |
|                                                                                                    | Típus                                 | munkatársi aláíró                                           |                                  |  |  |
|                                                                                                    | Név                                   | Varga Viktor                                                |                                  |  |  |
|                                                                                                    | Országkód                             | HU                                                          |                                  |  |  |
|                                                                                                    | Város                                 | Budapest                                                    |                                  |  |  |
|                                                                                                    | Megye                                 |                                                             |                                  |  |  |
|                                                                                                    | Szervezet                             | Netlock Kft.                                                |                                  |  |  |
|                                                                                                    | Egység                                |                                                             |                                  |  |  |
|                                                                                                    | Email                                 | varga_v@netlock.net                                         |                                  |  |  |
|                                                                                                    | Státusz                               | kiadott                                                     |                                  |  |  |
|                                                                                                    | Sorszám                               | 0680                                                        |                                  |  |  |
|                                                                                                    | Kiadva                                | 2005.03.16 17:50:19                                         |                                  |  |  |
|                                                                                                    | Érvényes                              | 2005.03.16 17:50:19-t61<br>2006.03.16 17:50:19-tg           |                                  |  |  |
|                                                                                                    | Visszavonva                           | -                                                           |                                  |  |  |
|                                                                                                    | Tanú                                  | isítvány importálás 🔽                                       |                                  |  |  |
|                                                                                                    |                                       |                                                             |                                  |  |  |
|                                                                                                    |                                       |                                                             |                                  |  |  |
| C Done                                                                                                    |                                       |                                                             | Local intranet //                |  |  |

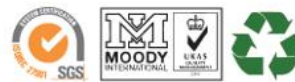